## Train-Test

## การเปลี่ยนแปลงรอบสอบ

## <u>หมายเหต</u>:

- + ผู้สมัครสอบสามารถเปลี่ยนแปลงรอบสอบของตนเองได้ <u>ไม่น้อยกว่า 5 วัน ก่อนวันสอบ (รวมวันหยุดต่างๆ)</u> โดยผู้สมัครสอบต้องเข้าไปเปลี่ยนแปลง รอบสอบด้วยตนเองในเวปไซต์ Train-Test เท่านั้น
- + <u>ผู้สมัครสอบที่เคยขอเปลี่ยนแปลงรอบสอบมาแล้ว 1 ครั้ง</u> <u>จะขอเปลี่ยนแปลงรอบสอบอีกเป็นครั้งสองไม่ได้ทุกกรณี</u>

## <u>ขั้นตอนการเปลี่ยนแปลงรอบสอบ</u>

- 1.) เปิด www.train-test.com
- 2.) คลิ๊ก เข้าสู่ระบบ เพื่อเข้าสู่บัญชีผู้ใช้งานของตนเอง
- 3.) เมื่อเข้าสู่หน้าเพจสมาชิกแล้ว ให้เลือก รายการจอง ด้านบนของเพจ

เปลี่ยนแปลงการจอง ้อมูลการจองปัจจุบัน

วัฒนาเสนี - ราชบุรี

HCEC-สุรมารีวิทยา - นครราชสัมา รันที่ 5 ศ.ค. 2023

รอบสอบ Lingueskill 4 skills

- 4.) เลือก : ที่อยู่ตอนท้ายของรอบสอบที่ต้องการเปลี่ยนแปลง
- 5.) คลิ๊ก **เปลี่ยนแปลงการจอง**

้จากนั้นระบบจะให้ยืนยันการเปลี่ยนแปลงรอบสอบ

โดยการคลิ๊กที่ เปลี่ยนแปลงการจอง

6.) จากนั้นระบบจะนำเข้าสู่หน้าเพจ

ที่มีรอบสอบให้เลือก

ผู้สมัครสอบสามารถเลือกรอบสอบ รอบใหม่ได้

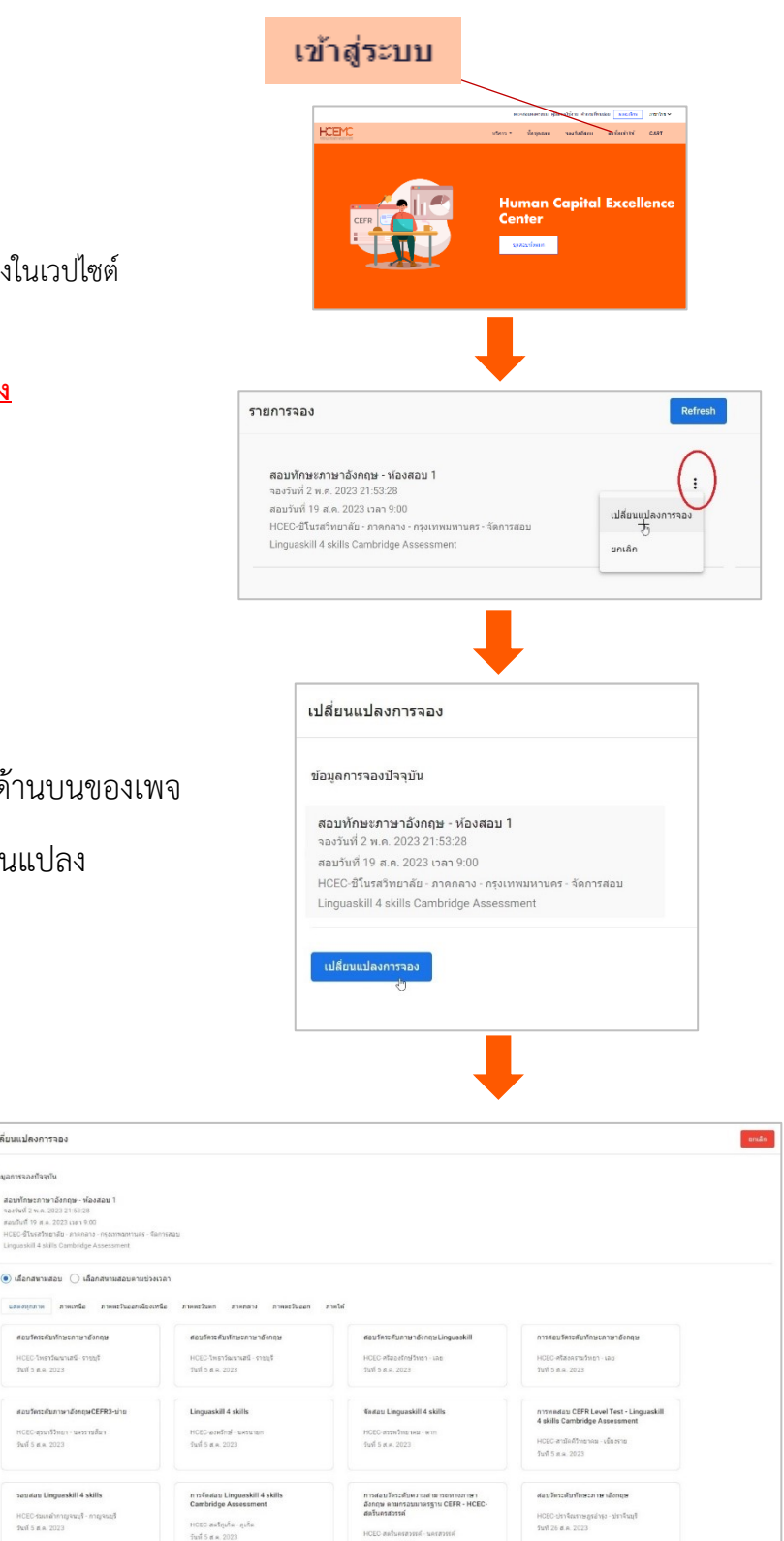